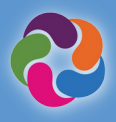

# ParentVUE 빠른 도움 안내

### ParentVUE는 무엇입니까?

ParentVUE는 학생 모두에게 학교에 관련된 정보와 데이터를 볼 수 있는 방법을 제공해주 는 웹도구입니다. 매년 운동 경기, 특별 프로그 램에 등록하고 선생님과 소통하며 학생 정보를 확인합니다.

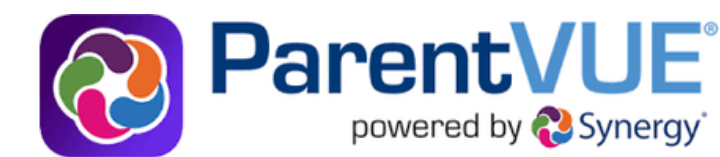

## **ParentVUE** 모빌앱

편리하게 휴대전화 등의 모바일 기기로 연결되며 커뮤니케이션을 합니다.

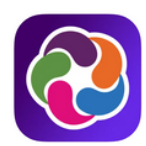

### ParentVUE 앱 다운로드 받기

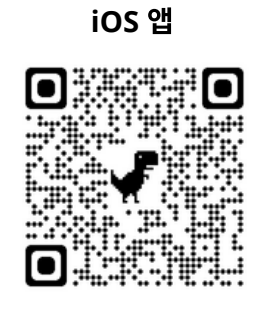

apple.co/3aN7LaP

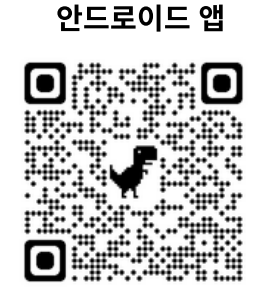

bit.ly/PVUE-Android

# **ParentVUE** 기능

- 성적과 출석 확인
- 성적표, 시험 성적, GT 식별 편지, 기타 학교 서류 보기
- 학교 교직원과의 의사소통하기
- 학생 일정 보기
- 학부모/교사 면담 예약
- 다음 학년을 위한 학과목 과정 신청
- 졸업을 위해 완료된 수료 학과목 보기 (학과목 내역)
- 졸업을 위해 필요한 학생자원봉사(Student Service Learning-SSL) 시간 상태 검토
- myMCPS Classroom (Canvas)와 연결하여 과목 내용, 과제, 리소스 등을 보기
- 학생 비상연락용 비상 카드 정보 업데이트
- 주소, 전화번호, 웹사이트와 같은 학교 정보 보기

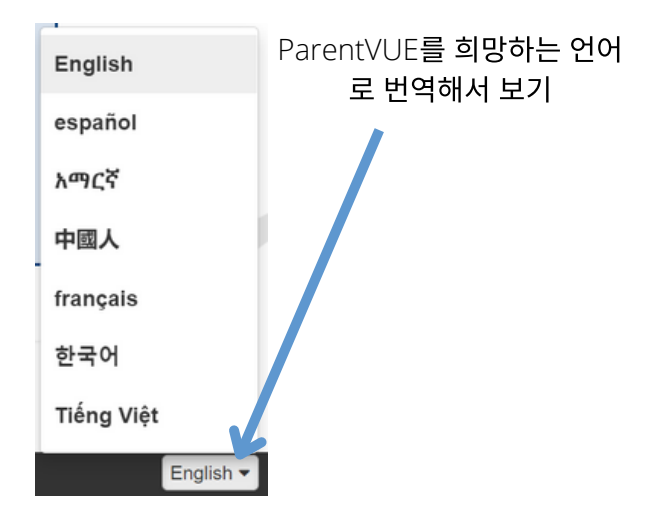

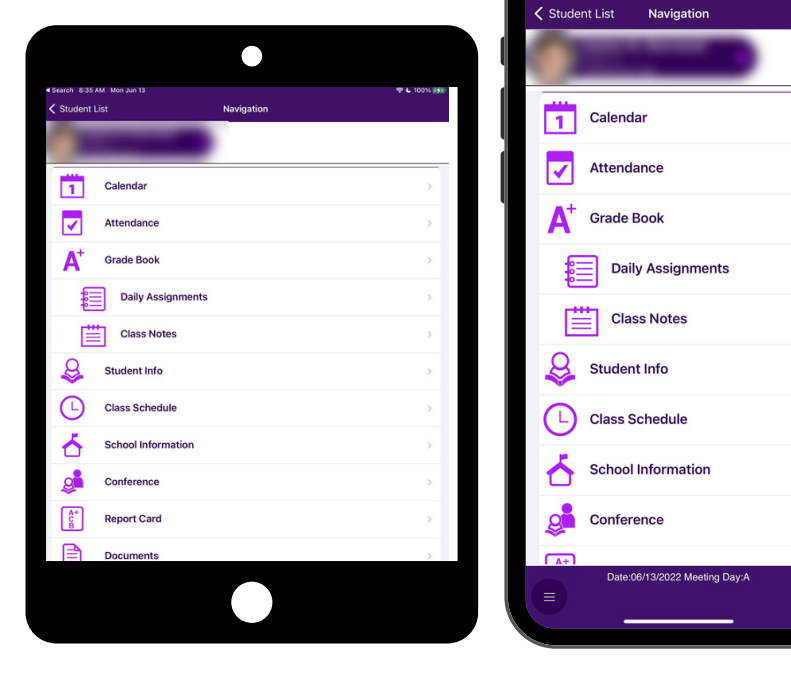

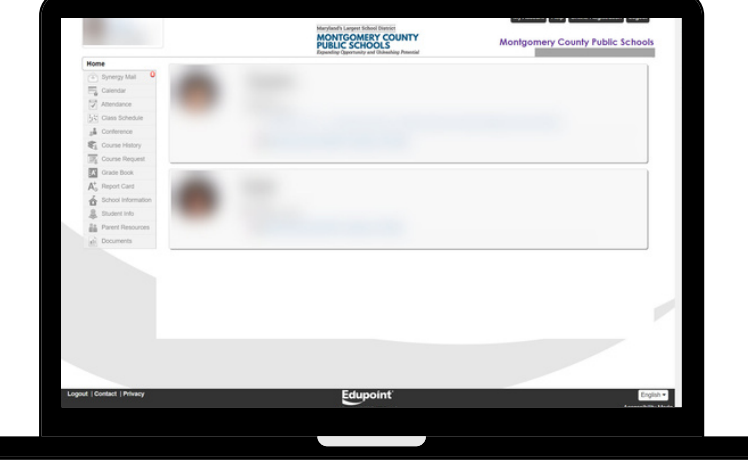

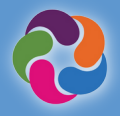

# ParentVUE 빠른 도움 안내

## 🕂 ParentVUE 활성화하려면 어떻게 해야 합니까?

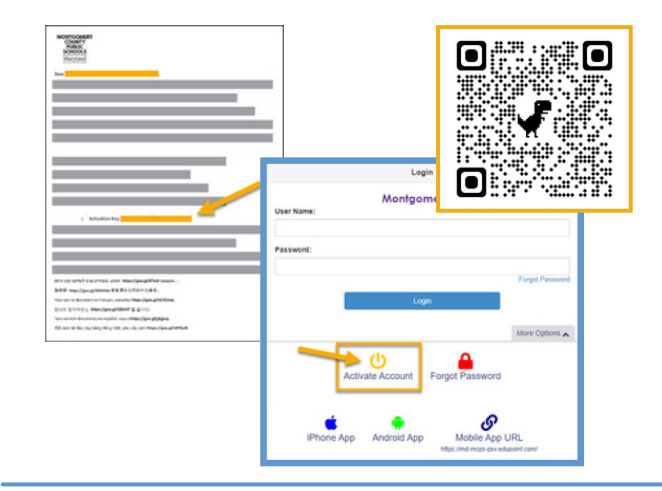

### 학교에서 제공하는 활성화 편지를 사용:

- <u>https://md-mcps-psv.edupoint.com</u> 로 로그인합니다.
- 학부모를 위한항목인 "I am a parent"를 선택합니다.
- 어카운트 활성화를위해 "Activate Account"를 클릭합니다.
- 약관에 동의합니다.
- 정보를 정확하기 입력합니다.
- 이름과 활성화 키를 편지에 표시된 대로 '정확하게' 입력합니다.

# <image><image><image><image><image><section-header><section-header>

### 사용 가능한 등록/앱 프로그램(제공 날짜는 각각 다름):

- 연례 검증하기
- 학생 선수 등록
- 신규 학생 등록(킨더가든과 1학년-12학년)
- 프리 킨더가든/Headstart
- 원격 온라인 아카데미(Virtual Academy)
- 여름방학 교육구 고등학교 프로그램
- 여름 ELO 프로그램

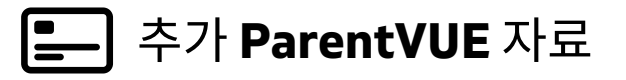

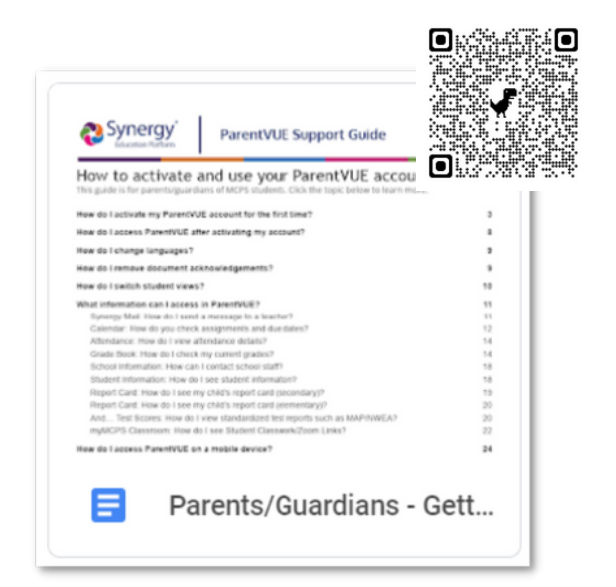

# MCPS에 전학왔습니까?

MCPS에 등록한 적이 없거나 시험을 본 적이 없나요? 다음 링크를 사용 하여 ParentVUE 계정을 만들어 학생을 등록할 수 있습니다. <u>https://md-mcps.edupoint.com/PXP2 OEN Login.aspx</u>

|            | Logi              | •             |                 |
|------------|-------------------|---------------|-----------------|
| User Name: | Montgon           | nery County P | ublic Schools   |
| Password:  |                   |               |                 |
|            |                   |               | Forgot Password |
| 1          | Logir             |               |                 |
| -          |                   |               | More Options    |
| Cres       | ate a New Account | Forgot Passw  | ord             |
|            |                   |               |                 |

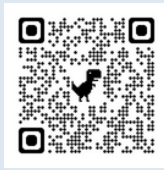